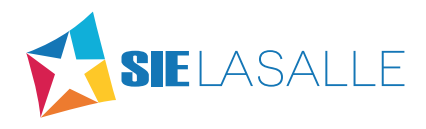

# **PAGO DE SERVICIOS**

Guía que sirve como apoyo para realizar el pago de sus recibos pendientes, por medio del portal escolar, ya sea descargando el recibo, mediante tarjeta de crédito o por medio de transferencia bancaria

- PASO 1: Ingrese a https://alumnos.sielasalle.mx/
- PASO 2: Elija el país e institución.
- PASO 3: Registre su usuario y contraseña\*
- PASO 4: Seleccione el botón Iniciar sesión.

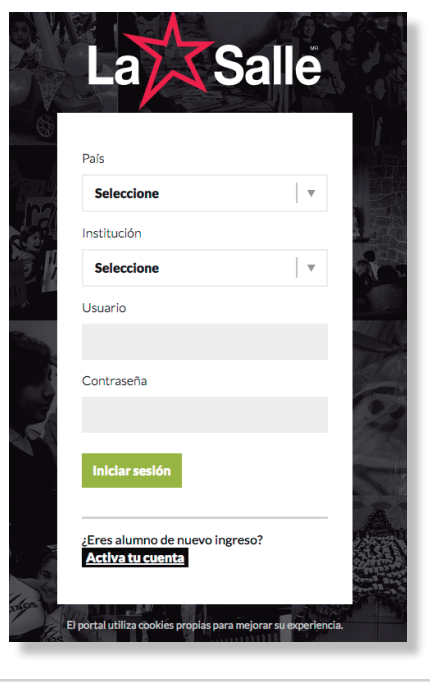

\* Si no cuenta con usuario y contraseña revise la guía Activar Cuenta o comuníquese a su colegio.

**PASO 5:** Se abrirá el Portal Escolar con la información correspondiente a su matrícula como alumno de su Institución educativa. Seleccione del panel izquierdo, dentro del módulo **FINANZAS**, la opción **Recibos Pendientes**.

|                                             | •                                   |
|---------------------------------------------|-------------------------------------|
| A AVISOS Y CIRCULARES                       |                                     |
| ESCOLARD FINANZAS © EXTRAESCOLARES © TIENDA | i≣ FINANZAS                         |
| CLASES ESPECIALES      Cerrar sesión        | Recibos Pendientes     Mis Facturas |

**PASO 6:** Se mostrarán los recibos pendientes con tres opciones de pago: **Depósito, Pago por transferencia, Pago con tarjeta.** La disponibilidad de los servicios depende de los contratados por la Institución educativa.

| Concepto: COLEGIATURA OCTUBRE PRIMAR                                                                                                    |                                                                      |                           |
|----------------------------------------------------------------------------------------------------|----------------------------------------------------------------------|---------------------------|
| Fecha: Matrícula:                                                                                                    |                                                                      |                           |
| \$                                                                                                    |                                                                      |                           |
|                                                                                                    |                                                                      |                           |
| Seleccione su forma de pago:                                                                                                    |                                                                      |                           |
|                                                                                                    | A EPAGO CON TARJETA                                                  | Ocultar políticas de pago |
|                                                                                                    |                                                                      |                           |
|                                                                                                    |                                                                      |                           |
|                                                                                                    |                                                                      |                           |
| Políticas de Pago<br>DESCUENTO PAGO PUNTUAL PRIMARIA 16-1                                                                                                    | 7 \$255.00 PAGANDO HASTA EL 2016-10-10, CON LAS SIGUIENTES FORMAS DE | : PAGO:                   |
| Políticas de Pago     DESCUENTO PAGO PUNTUAL PRIMARIA 16-1     DEPOSITO                                                                                                    | 7 \$255.00 PAGANDO HASTA EL 2016-10-10, CON LAS SIGUIENTES FORMAS DE | PAGO:                     |
| Políticas de Pago     DESCUENTO PAGO PUNTUAL PRIMARIA 16-1     DEPOSITO     TRANSFERENCIA ELECTRONICA                                                                                            | 7 \$255.00 PAGANDO HASTA EL 2016-10-10, CON LAS SIGUIENTES FORMAS DE | PAGO:                     |
| Políticas de Pago     DESCUENTO PAGO PUNTUAL PRIMARIA 16-1     DEPOSITO     TRANSFERENCIA ELECTRONICA     EFECTIVO                                                                               | 7 \$255.00 PAGANDO HASTA EL 2016-10-10, CON LAS SIGUIENTES FORMAS DE | : PAGO:                   |
| Políticas de Pago<br>DESCUENTO PAGO PUNTUAL PRIMARIA 16-1<br>• DEPOSITO<br>• TRANSFERENCIA ELECTRONICA<br>• EFECTIVO<br>• EFECTIVO                                                               | 7 \$255.00 PAGANDO HASTA EL 2016-10-10, CON LAS SIGUIENTES FORMAS DE | : PAGO:                   |
| Políticas de Pago<br>DESCUENTO PAGO PUNTUAL PRIMARIA 16-1<br>DEPOSITO<br>TRANSFERENCIA ELECTRONICA<br>EFECTIVO<br>EFECTIVO<br>COMISIÓN POR TRANSFERENCIAS \$                                     | 7 \$255.00 PAGANDO HASTA EL 2016-10-10, CON LAS SIGUIENTES FORMAS DE | : PAGO:                   |
| Políticas de Pago<br>DESCUENTO PAGO PUNTUAL PRIMARIA 16-1<br>• DEPOSITO<br>• TRANSFERENCIA ELECTRONICA<br>• EFECTIVO<br>• EFECTIVO<br>• COMISIÓN POR TRANSFERENCIAS \$<br>• COMISIÓN POR TARJETA | 7 \$255.00 PAGANDO HASTA EL 2016-10-10, CON LAS SIGUIENTES FORMAS DE | : PAGO:                   |

### **DEPÓSITO** OPCIÓN DISPONIBLE DE ACUERDO A LA INSTITUCIÓN EDUCATIVA

#### PASO 1: Seleccione la opción Depósito.

**PASO 2:** Se mostrará o descargará el recibo de pago de acuerdo al dispositivo donde realiza la consulta (computadora o dispositivo móvil).

|                                                                          | 🔒 alumnos.sielasalle.mx                                                                                                    |
|--------------------------------------------------------------------------|----------------------------------------------------------------------------------------------------|
| JTube a mp3 Noticias de T lanacion.com                                   | Salle<br>Mode Empresa:<br>Mode Empresa:                                                                                                    |
| 🖻 Manual de Pago con Ta                                                  |                                                                                                    |
| Concepto: COLEGIATU<br>Fecha: M                                          | Matricula Alumno(a) de Primaria Gropo Gropo MPORTE CANT. CONCEPTO(5) MPORTE CONCEPTO(5) CONCEPTO(5) CO |
| Seleccione su for                                                        | O                                                                                                    |
| Políticas de Page<br>DESCUENTO PAGO PU     DEPOSITO     TRANSFERENCIA EL | CULTURAL DE JALISCO A.C.<br>REC: CLARAS TORINO<br>EUTIMO PRICON No. 445 Cul LOMAS INDEPENDENCIA<br>C.P. 44240 GUADALAJARA, JALISCO.                                                                                                    |
| EFECTIVO                                                                 | Matricula Alumonda) de Primaria                                                                                                    |
| EFECTIVO                                                                 | CANT. CONCEPTO(S) IMPORTE                                                                                                    |
| COMISIÓN POR TR/                                                         | TOTAL A PAGAR                                                                                                    |
| COMISIÓN POR TAF                                                         | PAGANDO HASTA EL:PAGO:                                                                                                    |
|                                                                          | PAGANDO A PARTIR DEL:                                                                                                    |
| Concepto: COLEGIATU                                                      | PAUC:                                                                                                    |

\* Si no se realiza la descarga del recibo en su computadora revise el ANEXO de este manual.

## **PAGO POR TRANSFERENCIA**

OPCIÓN DISPONIBLE DE ACUERDO A LA INSTITUCIÓN EDUCATIVA

PASO 1: Seleccione la opción Pago por transferencia.

PASO 2: Se mostrará una pantalla con la información detallada del adeudo en Desglose del monto a pagar.

PASO 3: Registre los datos que se solicitan dentro de Datos para realizar la transferencia.

PASO 4: Seleccione la opción Pagar ahora.

**PASO 5:** Ingrese los datos que solicita el banco y seleccione **Continuar**.

| ▲ AVISOS Y<br>CIRCULARES<br>≉ SECRETARÍA                                                                 | <b>Recibos Pendient</b>                                      | es                            |                                                                               |                                                                                                    |
|----------------------------------------------------------------------------------------------------|--------------------------------------------------------------|-------------------------------|-------------------------------------------------------------------------------|----------------------------------------------------------------------------------------------------|
| <ul> <li>FINANZAS</li> <li>EXTRAESCOLARES</li> <li>TIENDA</li> <li>CLASES</li> <li>ESPECIALES</li> </ul> | Seguimiento a su solicitu<br>mediante transferencia          | ud de pago<br>electrónica con | #BANORTE Verifiedsy 1                                                         |                                                                                                    |
| (+ Cerrar sesión                                                                                         | Datos para realizar la tra<br>Cuenta a nombre de:<br>Alumno: | nsferencia                    | Desglose del monto a pa<br>Colegiatura: ==<br>Recargo: ==<br>Descuento: =<br> | Pago electrónico en línea                                                                                                    |
|                                                                                                    | Concepto a pagar:<br>Referencia electrónica:                 |                               | Transferencia:  TOTAL A P/                                                    | Para realizar su pago con cargo a su cuenta de cheques, por favor llene los siguientes datos:<br>Nombre del Cliente: DDDCDDDSS<br>Banco: Banco Mercantil del Norte, S.A.(Banorte) 🔻                                                                       |
| © 2016 SIE La Salle.                                                                                     | a hunov OSCAR DANIEL TRUJANO ZAVAS                           | Colosia: MIXCOAC MESS         | Pagar ahora                                                                   | Tipo de Persona:   Física Moral  Número de Cuenta CLABE para Cargo al Usuario (18 Posiciones)  Clave de ID (IFE o No.Pasaporte Mexicano o Extranjero)  Si es persona moral, favor de proporcionar Ia clave de elector o numero de pasaporte del apoderado |
|                                                                                                    | enemen oscar darnet frodard datas                            | Coregio: MIDLUAL VESP         | KNING MILINGIE 233057 NIVEE BAL                                               | <regresar continuar=""></regresar>                                                                                                    |

**PASO 6:** Se enviará un mensaje confirmando que el procedimiento se llevó a cabo satisfactoriamente y la transferencia se encuentra **EN PROCESO** de cobro.

|                                                                                                    | Seguimiento a su solicitud de pago mediante transferencia electrónica con Banorte                                                                                                    | BANORTE Verified by MasterCard.                                                                                |
|----------------------------------------------------------------------------------------------------|----------------------------------------------------------------------------------------------------|----------------------------------------------------------------------------------------------------|
|                                                                                                    | Le agradecemos su solicitud de Transferencia Ele                                                                                                    | ctrónica, misma que se encuentra en proceso de cobro.                                                          |
| * Si requiere realizar<br>alguna aclaración con su<br>banco utilice número de<br>referencia de pago. | Datos importantes de su pago con tarjeta<br>Referencia de pago:<br>Número de confirmación:<br>Le recordamos que <b>el banco tarda un periodo de 2 días hábiles en reportarnos su</b><br><b>pago</b> , mismo que aplicaremos al sistema en cuanto nos sea reportado. | El cargo se encuentra en proceso<br>Alumno<br>INSCRIPCION PRIMARIA VESPERTINA<br>Descargar comprobante de pago |

### **PAGO CON TARJETA**

OPCIÓN DISPONIBLE DE ACUERDO A LA INSTITUCIÓN EDUCATIVA

### PASO 1: Seleccione la opción Pago con tarjeta.

**PASO 2:** En una nueva pestaña se mostrará el formulario para realizar el pago. En algunos navegadores de Internet, si no tiene habilitada la apertura de pestañas y/o ventanas emergentes, el portal le enviará un mensaje. Realice la configuración acorde al navegador que esté utilizando de acuerdo al ANEXO de esta guía.

| La captura de información que       | LatSalle               |                                                                                       |
|-------------------------------------|------------------------|---------------------------------------------------------------------------------------|
| segura con tecnología 3D            | AVISOS Y<br>CIRCULARES | Recibos Pendientes                                                                    |
| Secure.                             | 🗢 SECRETARÍA           | Recibos i chalentes                                                                   |
|                                     | ≣ FINANZAS             |                                                                                       |
| Si no cuenta con el servicio para   | EXTRAESCOLARES         | Se abrirá una nueva pestaña segura en la cual podrá continuar con el proceso de pago. |
| su tarjeta de crédito solicítelo en | 🖶 TIENDA               |                                                                                       |
| su banco para poder realizar el     | CLASES<br>ESPECIALES   |                                                                                       |
| pago.                               | 🕞 Cerrar seslón        |                                                                                       |

PASO 3: Capture la información correspondiente en Datos para realizar el pago con tarjeta y seleccione Iniciar pago.

|                                      | VISA Securecode.                                                              |  |  |  |  |  |
|--------------------------------------|-------------------------------------------------------------------------------|--|--|--|--|--|
| <b>zura</b> con tecnología 3D Secure |                                                                               |  |  |  |  |  |
| on tarjeta                           | Desglose del monto a pagar                                                    |  |  |  |  |  |
| 0.                                   |                                                                               |  |  |  |  |  |
|                                      | Importe: \$<br>Recargo: \$<br>Descuento: \$<br>Comisión por transferencia: \$ |  |  |  |  |  |
|                                      |                                                                               |  |  |  |  |  |
|                                      | \$                                                                            |  |  |  |  |  |
| •••                                  | INICIAR PAGO                                                                  |  |  |  |  |  |
|                                      |                                                                               |  |  |  |  |  |
|                                      | pura con tecnología 3D Secure                                                 |  |  |  |  |  |

**PASO 4:** Se enviará un mensaje que confirma el ingreso al servidor de su **Banco Emisor**. Acorde a su banco seleccione los dígitos de comprobación de **SecureKey**.

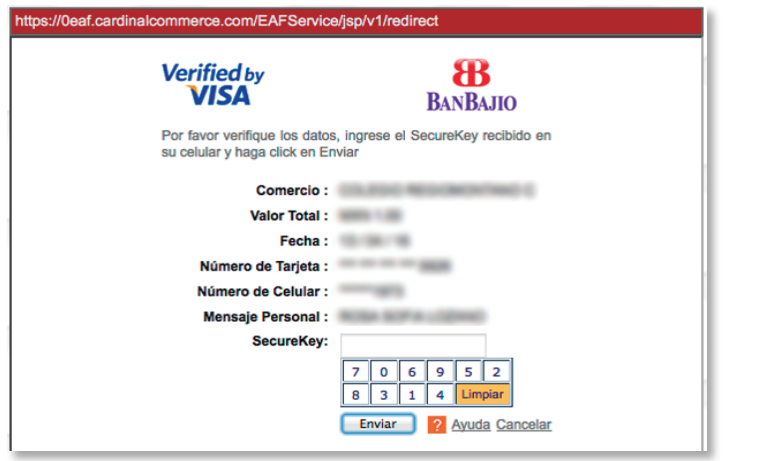

PAGO CON TARJETA OPCIÓN DISPONIBLE DE ACUERDO A LA INSTITUCIÓN EDUCATIVA

PASO 5: Se enviará un mensaje de confirmación con la Referencia de pago y el Código de autorización.

| Respuesta Payworks a su<br>solicitud de pago mediante<br>tarjeta de crédito con Banorte                                                                         | BANORTE Verified by MasterCard.<br>VISA SecureCode. |
|----------------------------------------------------------------------------------------------------|-----------------------------------------------------|
| Le agradecemos su pago con Tarjeta, n                                                                                                    | ilsma que se encuentra en proceso de cobro.         |
| Datos importantes de su pago con tarjeta<br>Referencia de pago:                                                                                                 | El cargo se encuentra en proceso<br>Alumno:         |
| Código de autorización:                                                                                                    | Concepto:                                           |
| Le recordamos que <b>el banco tarda un periodo de 2 días hábiles en reportarnos su<br/>pago</b> , mismo que aplicaremos al sistema en cuanto nos sea reportado. | 🛓 Descargar comprobante de pago                     |

PASO 6: Al consultar nuevamente sus recibos pendientes los iconos se reemplazarán por el número de confirmación.

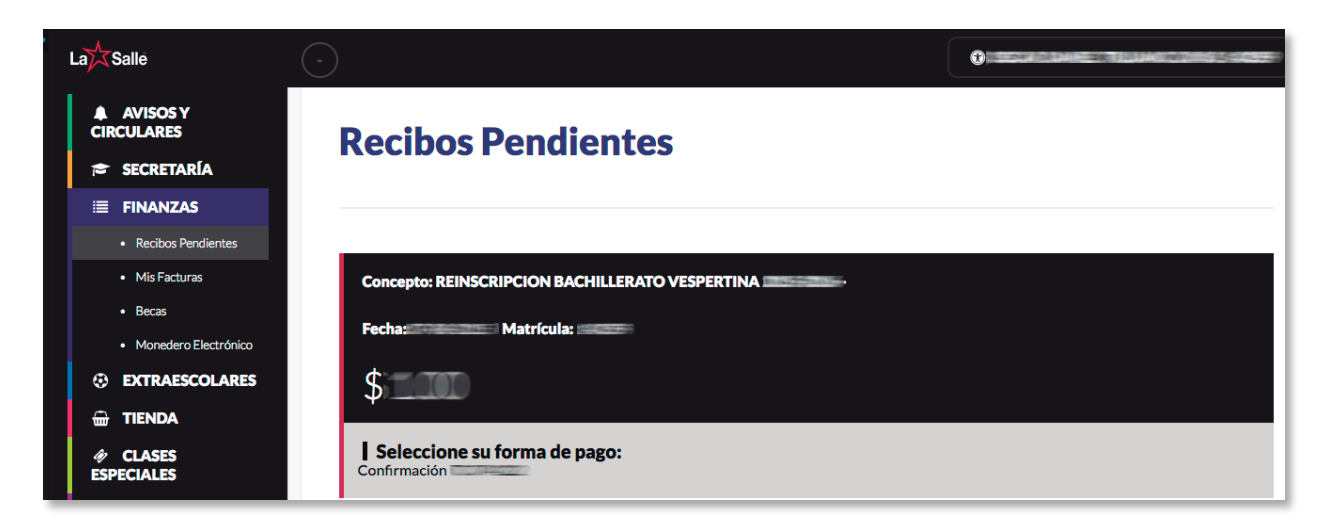

**NOTA IMPORTANTE**: En cualquiera de las tres opciones los pagos ser verán reflejados en el portal cuando el banco los reporte a la Institución educativa; esto puede tener una duración de entre 24 y 72 horas.

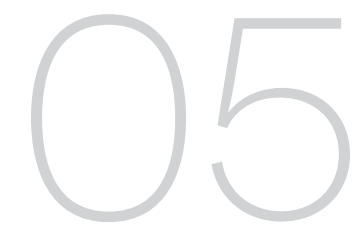

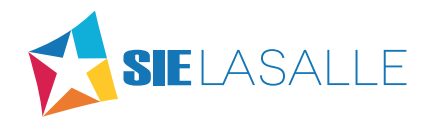

# **ANEXO**

# **MOZILA FIREFOX**

**PASO 1:** En la barra que aparece en la parte superior de la ventana seleccione el botón **Preferencias** u **Opciones** (dependiendo de la versión) y elija la opción **Permitir ventanas Emergentes de alumnos.sielasalle.mx** 

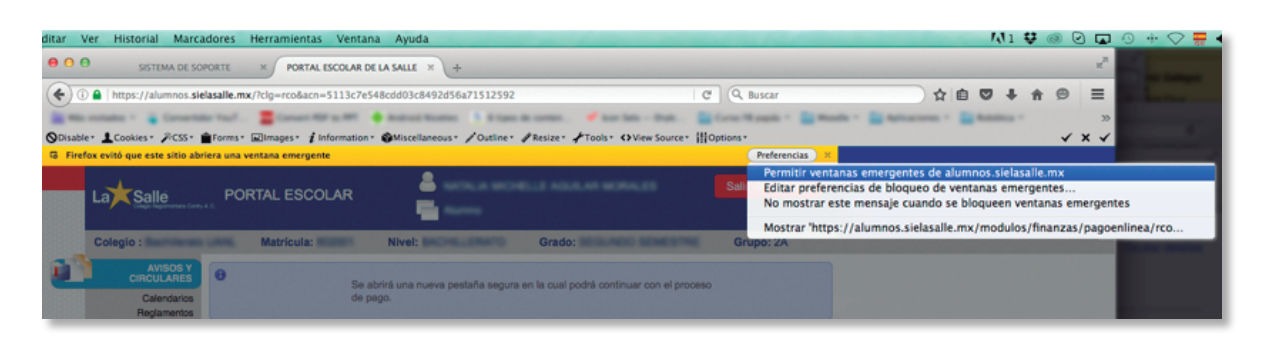

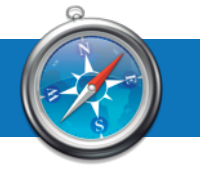

SAFARI

#### Safari Archivo Edición PASO 1: En el menú de Safari seleccione la opción Preferencias. Acerca de Safari Extensiones de Safari... Preferencias... ж. Navegación privada... Restaurar Safari... Seguridad PASO 2: En el menú Seguridad 00 elimine la selección en Bloquear 8 ventanas emergentes. General Pestañas Autorrelleno Contraseñas Privacidad Notificacio Avanzado Sitios fraudulentos: 🗹 Advertir al visitar un sitio web fraudulento Contenido web: 🗹 Permitir JavaScript Contenido web: 🗹 Permitir JavaScript Bloquear ventanas emergentes Bloquear ventanas emergentes

Módulos de Internet: 🗹 Permitir módulos 🛛 Gestionar ajustes de sitios web...

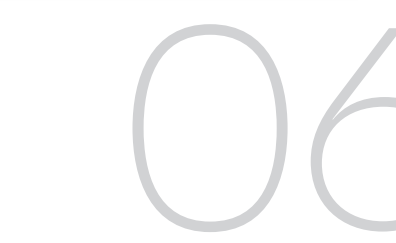

?

## **GOOGLE CHROME**

PASO 1: En la parte superior de la pantalla aparecerá un mensaje indicando que se bloqueó un Pop-up.

| 🐔 Chrome Archivo Editar                                                 | Ver Historial Marcadores Otros usuarios Ventana Ayuda                                    |              |  |  |  |  |  |  |  |
|-------------------------------------------------------------------------|------------------------------------------------------------------------------------------|--------------|--|--|--|--|--|--|--|
|                                                                         | s/ x                                                                                     |              |  |  |  |  |  |  |  |
| $\leftarrow$ $\Rightarrow$ C <sup>I</sup> $\triangleq$ https://alumnos. | sielasalle.mx/?clg=rco&acn=d41d8cd98f00b204e9800998ecf8427e                              | <b>₀</b> ☆ : |  |  |  |  |  |  |  |
|                                                                         | La Salle PORTAL ESCOLAR                                                                  |              |  |  |  |  |  |  |  |
| Colegio :                                                               | Matricula: Nivel: Grado: Grado: Grupo:                                                   |              |  |  |  |  |  |  |  |
| AVISOS Y<br>CIRCULARES<br>Calendarios                                   | Se abrirá una nueva pestaña segura en la cual podrá continuar con el proceso<br>de pago. |              |  |  |  |  |  |  |  |
| Reglamentos<br>Circulares<br>Formatos                                   |                                                                                          |              |  |  |  |  |  |  |  |

**PASO 2:** Haga clic sobre el icono de la pantalla con el signo X y seleccione la opción **Permitir siempre pop-ups de** alumnos.sielasalle.mx

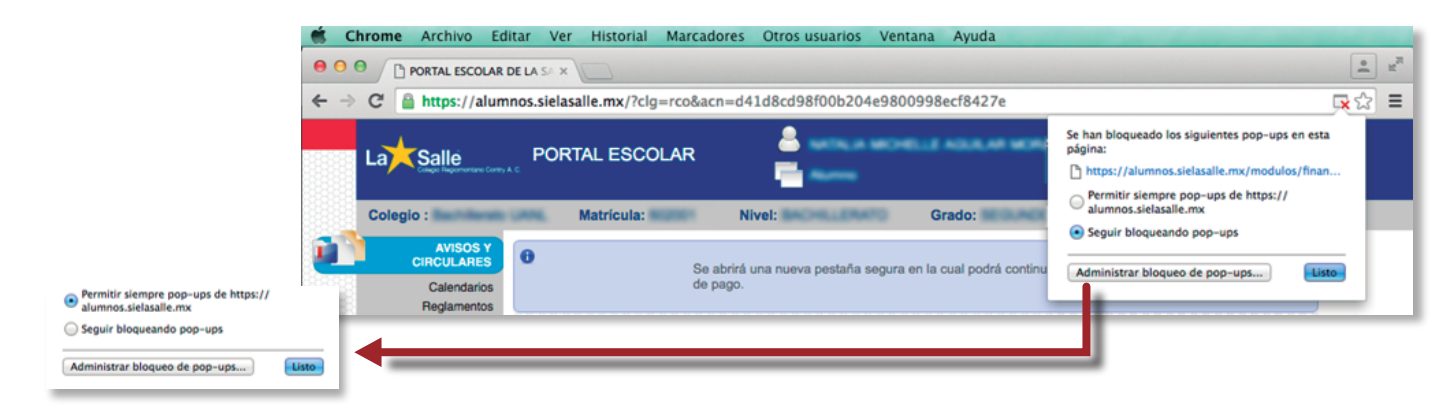

## INTERNET EXPLORER

PASO 1: Haga clic sobre Desactivar el bloqueador de elementos emergentes dentro del menú Herramientas/Bloqueador de elementos emergentes.

| Arc | hivo | Edición | Ver | Favoritos | Herramientas              | Ayuda                                                            |                                     |      |                 |           |            |          |          |          |
|-----|------|---------|-----|-----------|---------------------------|------------------------------------------------------------------|-------------------------------------|------|-----------------|-----------|------------|----------|----------|----------|
|     |      |         |     |           | Eliminar e                | l historial de exploración                                       | nial de exploración Ctrl+Mayús+Supr |      |                 | squeda we | ь          |          |          |          |
|     |      |         |     |           | Activar la                | protección de rastreo                                            | Cultiviayus+P                       |      | 0ffice          |           | OneNote    | 4        | OneDrive | <b>1</b> |
|     |      |         |     |           | Filtrado A<br>Soluciona   | ctiveX<br>r problemas de conexión                                |                                     |      |                 |           |            |          |          |          |
|     |      |         |     |           | Volver a al<br>Agregar si | orir última sesión de Exploración<br>tio a la vista Aplicaciones |                                     |      |                 |           |            |          |          |          |
|     |      |         |     |           | Ver descar                | gas                                                              | Ctrl+J                              | NERO | ESTILO DE VIDA  | SALUD     | RECETAS    | VIAJES   | AUTOS    | VIDEO    |
|     |      |         |     |           | Bloqueado                 | or de elementos emergentes                                       | >                                   |      | Desactivar el b | loquead   | or de elei | mentos   | emergen  | tes      |
|     |      |         |     |           | Filtro Sma                | rtScreen                                                         | >                                   |      | Configuración   | del bloc  | jueador o  | le eleme | entos em | ergentes |

NOTA: Una vez habilitadas las ventanas emergentes retome el paso 5.

### SIE LA SALLE SC

Roca 402 Col. Panorama León Gto. CP 37160